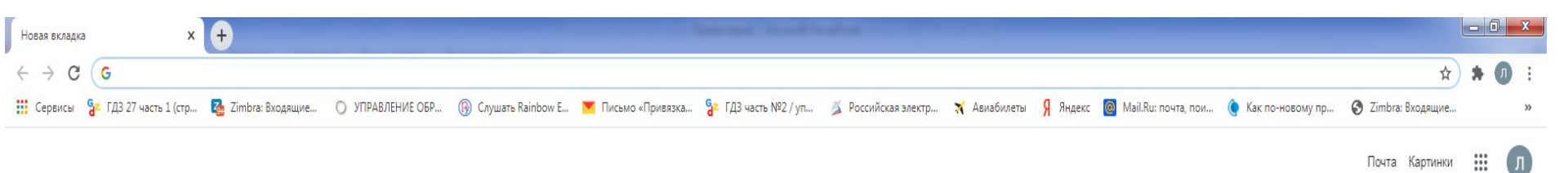

Google Q. Введите поисковый запрос или URL Ļ Gz 2 ГДЗ 27 часть... НОВОСТИ И... Zimbra http://detsad... РЭШ × https://www.... https://e.mail... https://uchi.r... https://mail.g... http://detsad...

# Вход через Google

### Chrome

/ Настроить

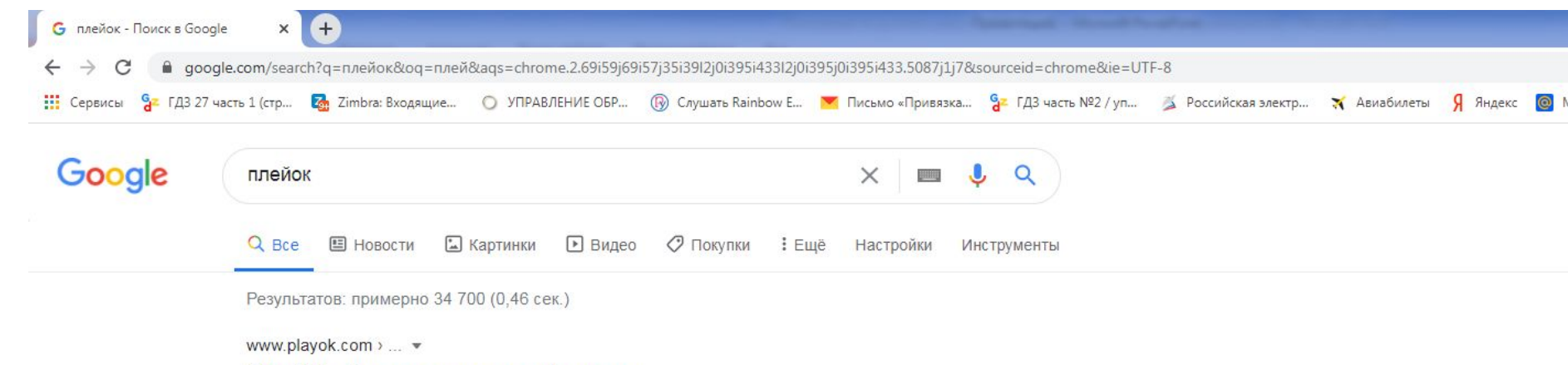

#### PlayOK - бесплатные онлайн игры

бесплатные онлайн игры, настольные игры, карточные игры. Вы посещали эту страницу 10.01.21.

#### Шашки

шашки онлайн бесплатно. войти ▼, гость ►. ник, пароль ...

#### Шашки 100

шашки 100 онлайн бесплатно. войти ▼, гость ►. ник, пароль.

#### Шахматы

традиционная настольная игра для двух игроков; Доска 8х8 ...

Другие результаты с сайта playok.com »

#### Реверси

реверси онлайн бесплатно. войти •, гость •. ник, пароль.

#### Шашки бразил

шашки бразил онлайн бесплатно. войти •, гость ...

#### Тогызкумалак

тогуз кумалак, тогуз коргоол; игра манкала для двух игроков на ...

В строке поиск пишем название платформы (можно на русском языке)

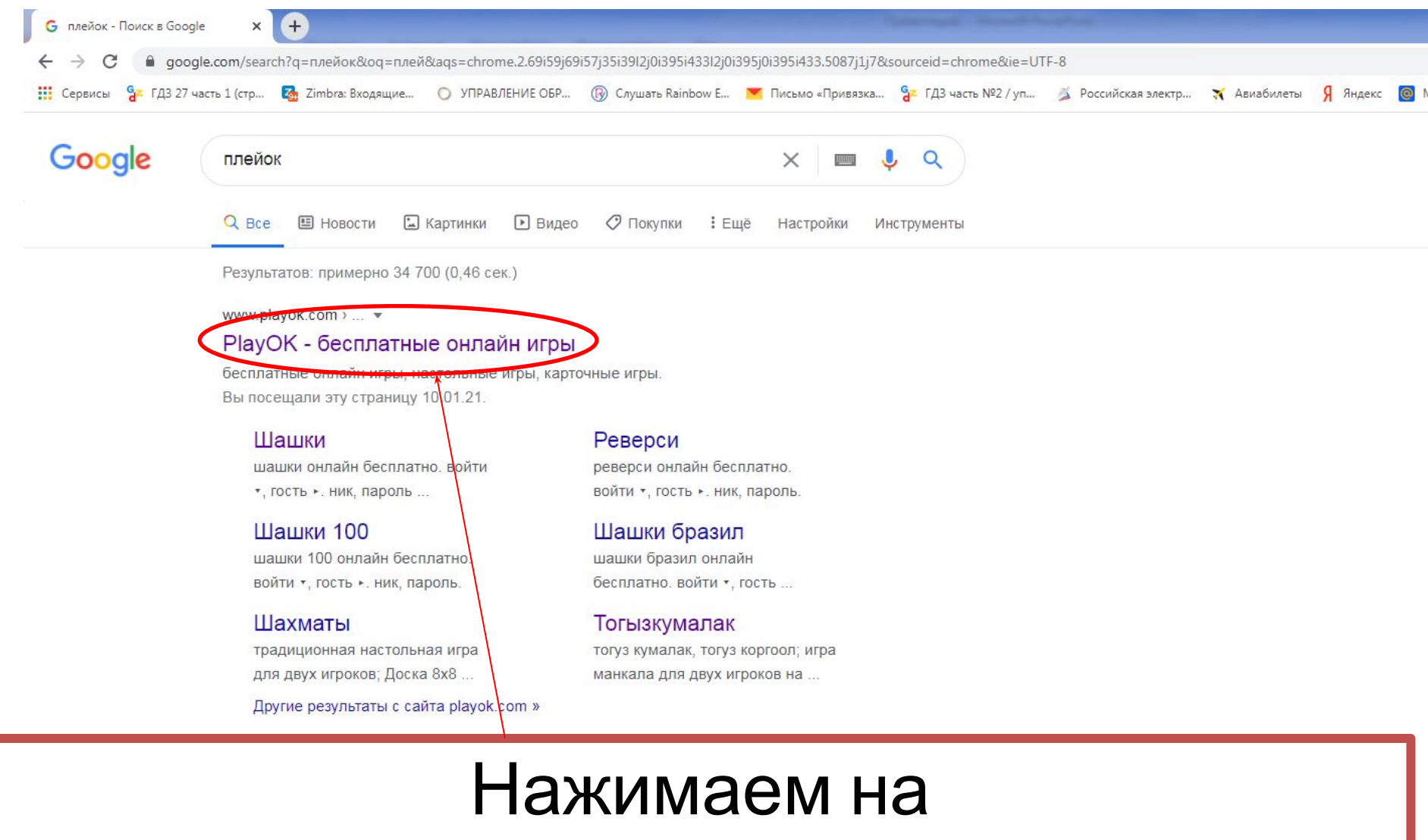

<u> PlayOK - бесплатные онлайн игры</u>

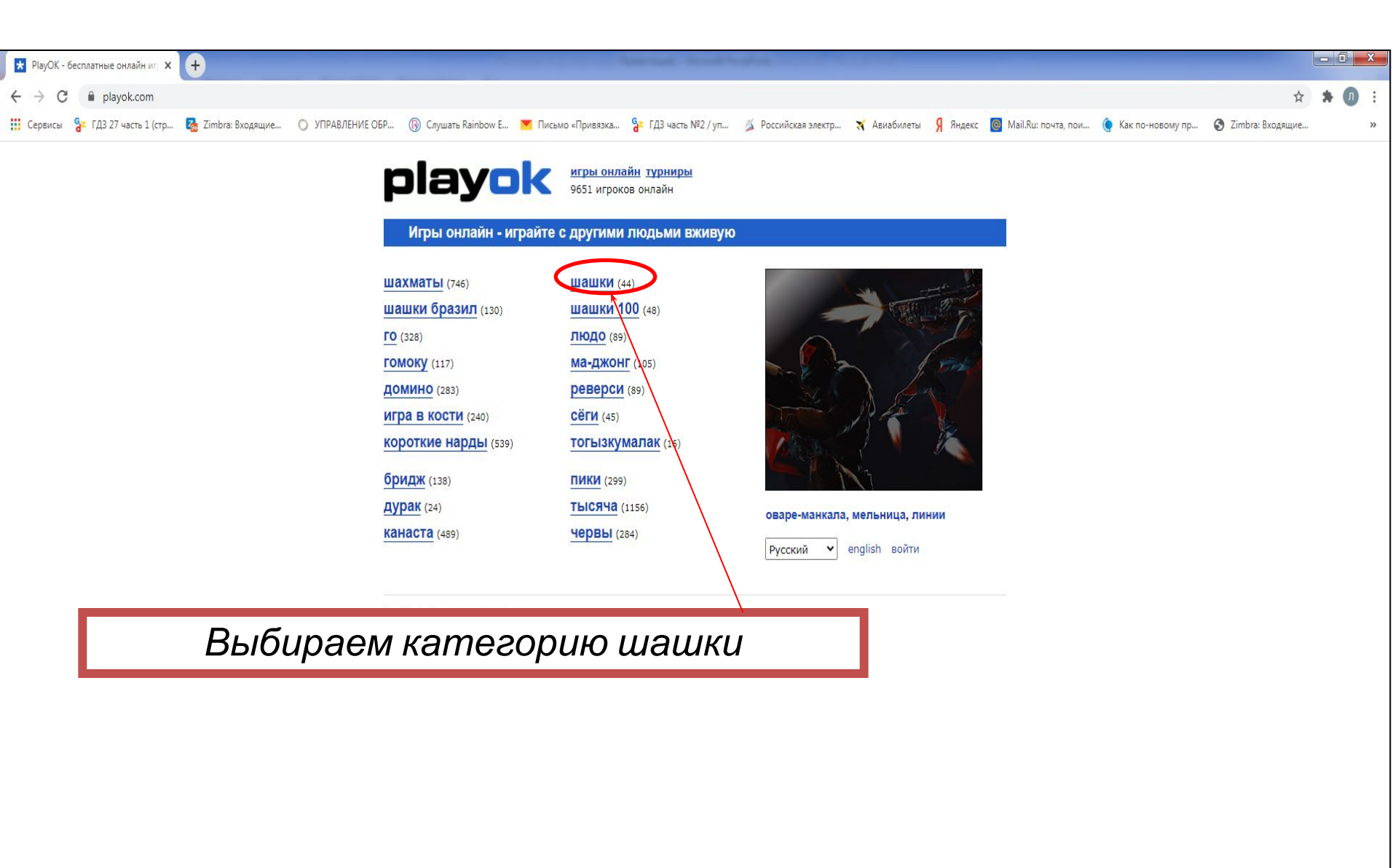

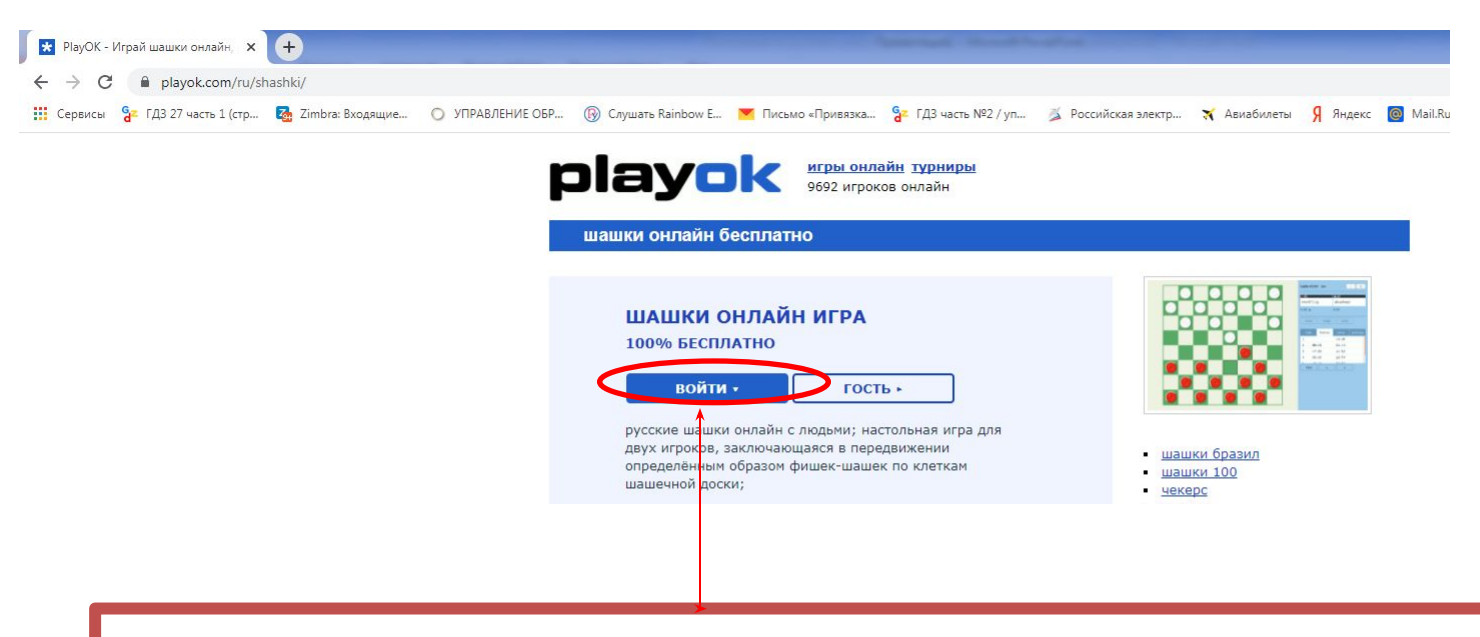

## Нажимаем войти

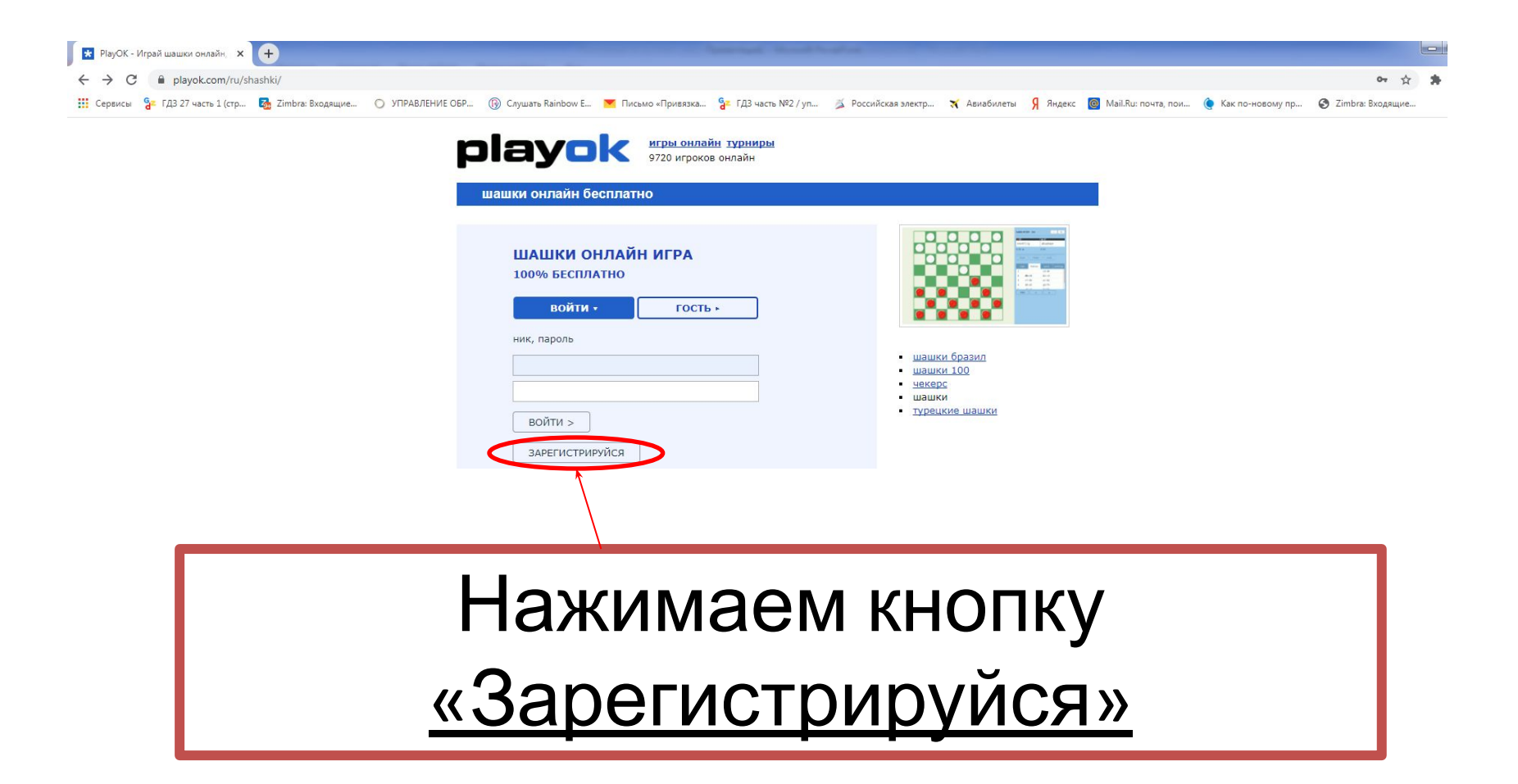

| * PlayOK - зарегистрироваться × +                        | And and a second second se |
|----------------------------------------------------------|----------------------------------------------------------------------------------------------------|
| ← → C                                                    |                                                                                                    |
| 🗰 Сервисы 🔓 ГДЗ 27 часть 1 (стр 🐼 Zimbra: Входящие 🔘 УПІ | РАВЛЕНИЕ ОБР 🛞 Слушать Rainbow E 💌 Письмо «Привязка 😵 ГДЗ часть №2 / уп 🏂 Российская электр 🛪 Авиабилеты 🖇 Яндекс 🔯 Mail.                                                                                                    |
|                                                          | рессийса становления пароля (никакого спама)                                                                                                    |
| <u>Запс</u>                                              | олняем по образцу (пример следующий слайд)                                                                                                    |
|                                                          |                                                                                                    |

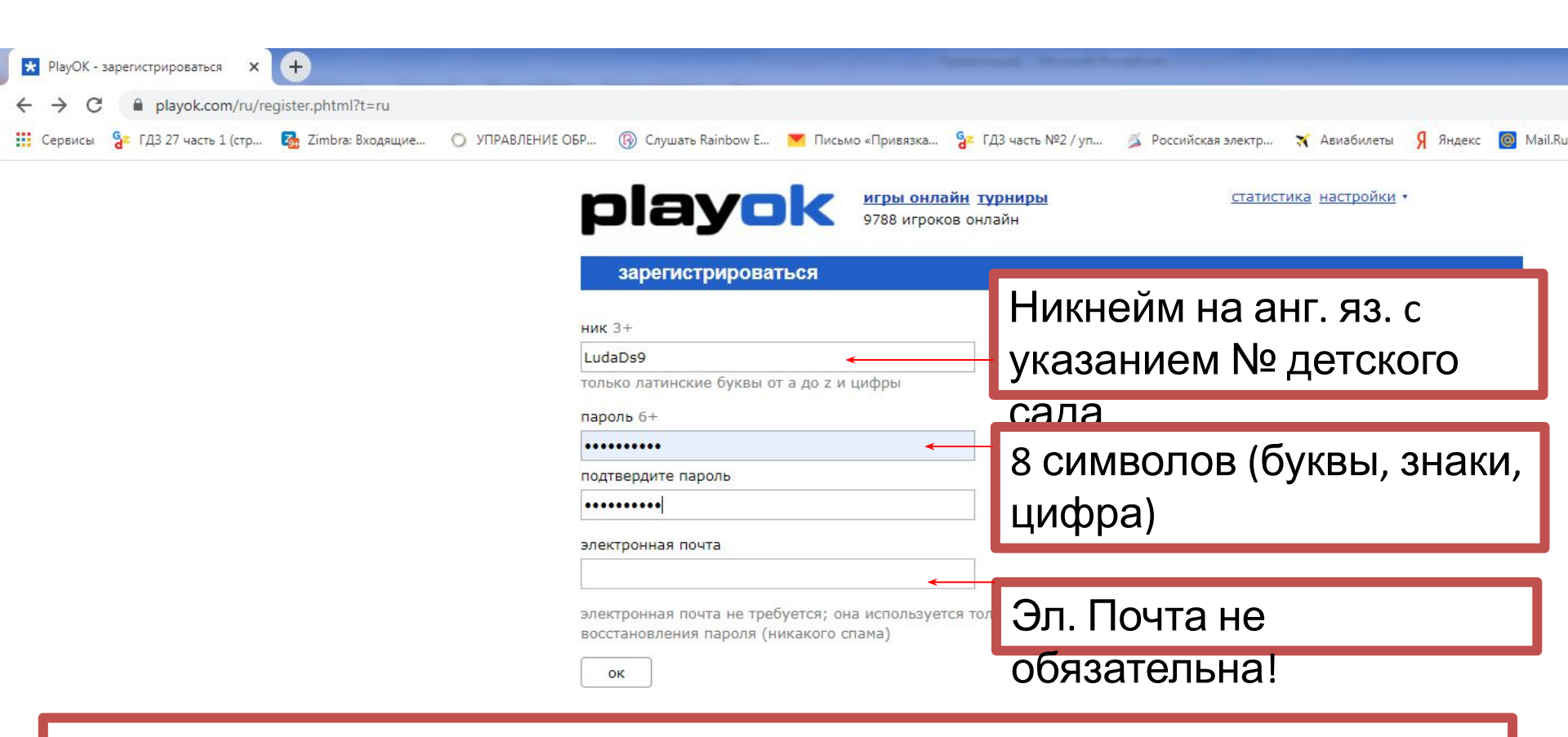

### Образец заполнения регистрации

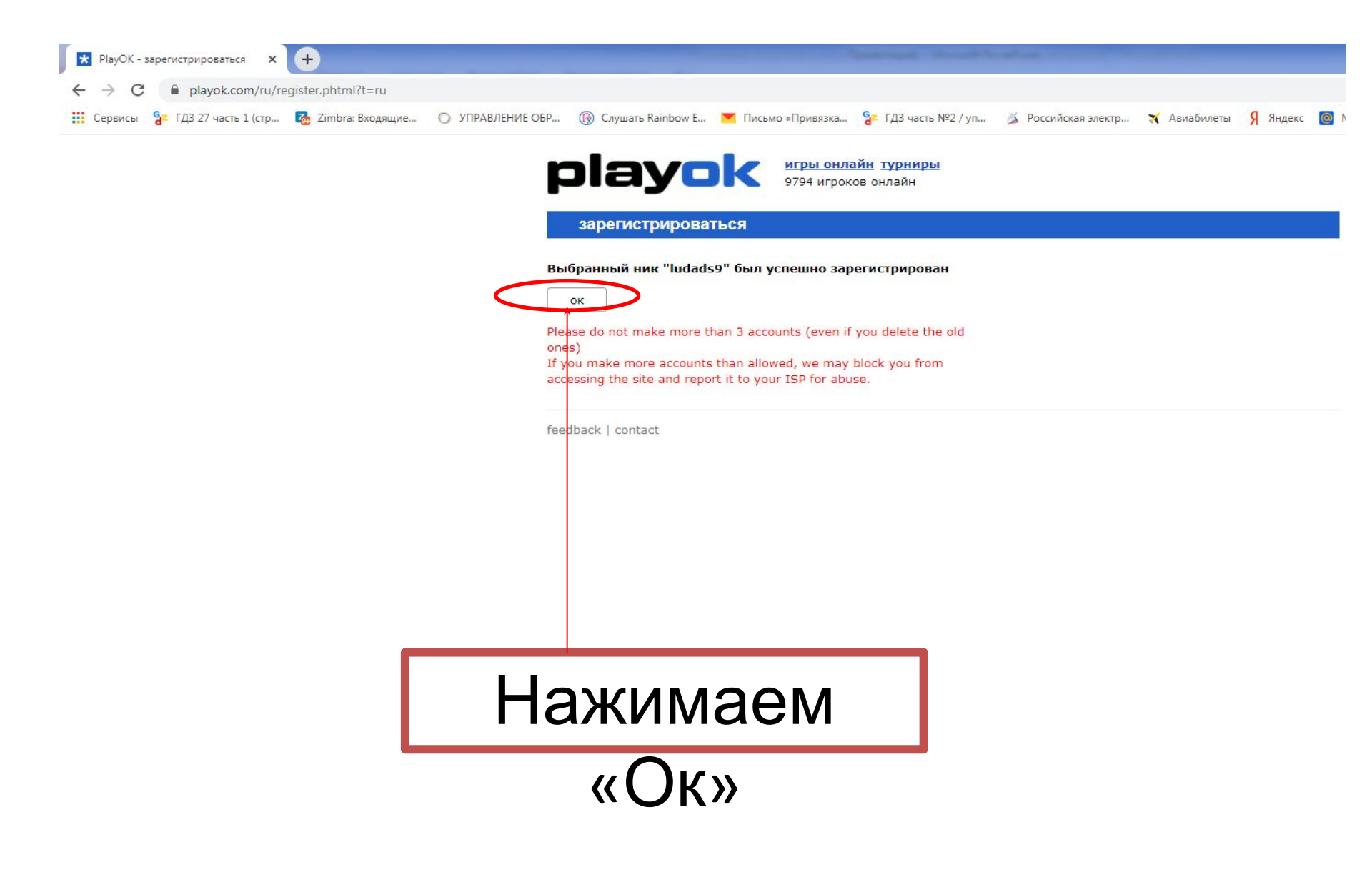

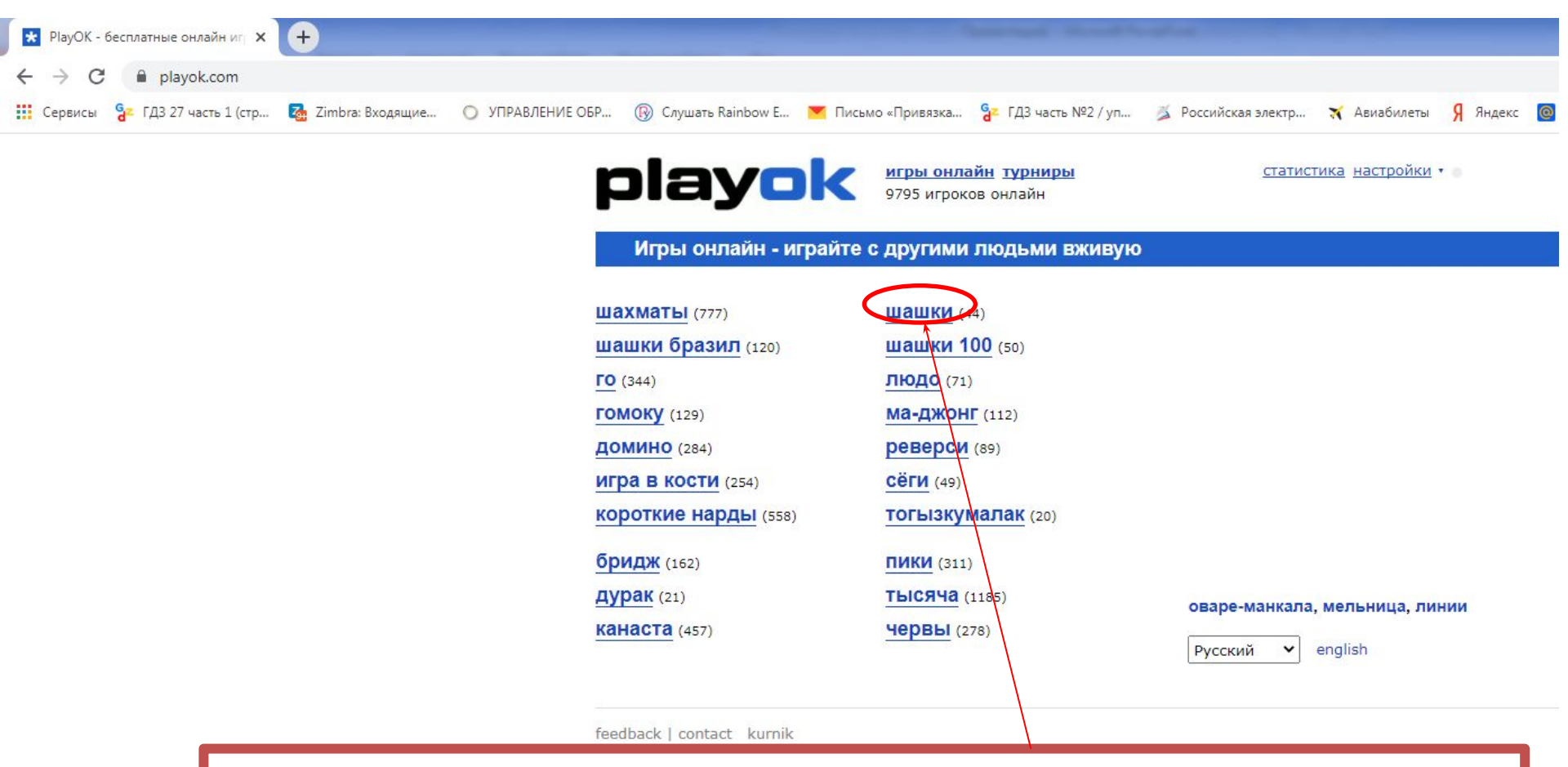

### Выбираем категорию «Шашки»

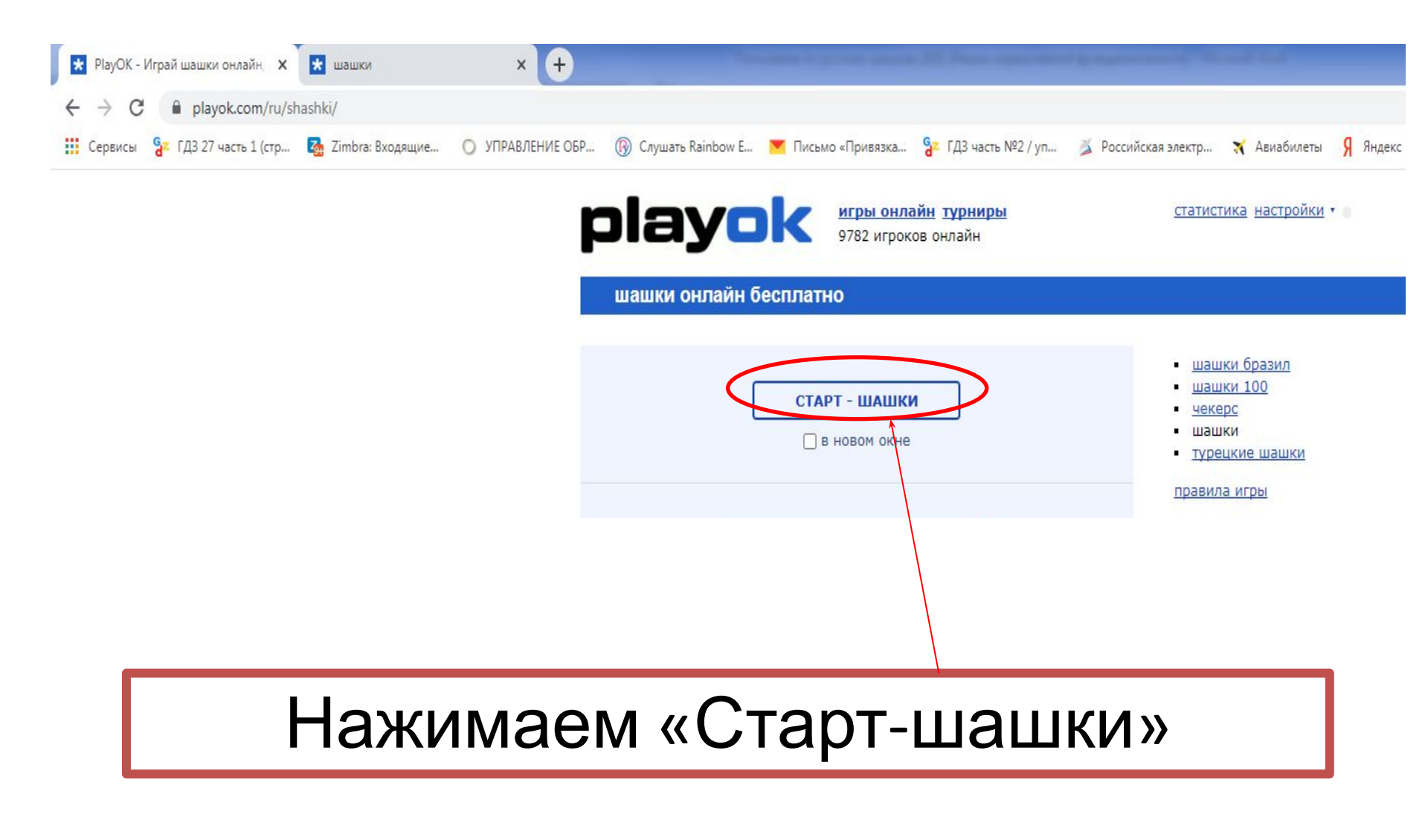

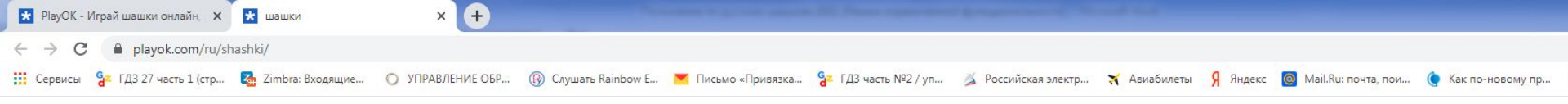

|            |                  |                           |          |  | ▲             | v.   |      |
|------------|------------------|---------------------------|----------|--|---------------|------|------|
| velts [120 | 9] приглашает ва | с к столу #102 (5м+3с); г | іринять? |  | alexas1       | 1752 | #    |
|            |                  |                           |          |  | angel3        | 1460 |      |
| Да         |                  |                           |          |  | bekmirzaevto  | 1484 | #    |
| #100       | 1×+1c #          | nadzuwe                   |          |  | bfd8361g      | 1296 | #    |
| -100       | IMTIC, #         | bucovyna1055              |          |  | bogey3092     | 1834 |      |
|            |                  | - Dacovyna1955            |          |  | bucovyna1955  | 1537 | #    |
| #101       | 5m, #            | vtkbr                     |          |  | byrnacheb     | 1230 | #    |
|            |                  | lopi1                     |          |  | chess33       | 1541 | #    |
|            |                  |                           |          |  | dod1          | 1569 |      |
| #102       | 5M+3C            | markovaleksei             |          |  | egy           | 1352 |      |
|            |                  | veits                     |          |  | fantulip      | 1697 | #    |
| #103       | 5м               | <b>svq54</b>              |          |  | fdc9//1g      | 1396 | #    |
|            |                  | samira1232                |          |  | Tivenot       | 1334 | #    |
|            |                  |                           |          |  | Foutiste      | 1225 | #    |
| #104       | 3м+5с            | bekmirzaevto              |          |  | = rpc6162g    | 1200 | #    |
|            |                  | alexas1                   |          |  | greenjacket   | 1562 | #    |
| #105       | 1 м              | kawale1                   |          |  | Ivanviad11    | 1301 |      |
| . 100      | 111              | lameckzf                  |          |  | kasanurau302  | 1754 | - #  |
|            |                  |                           |          |  | kawale1       | 1242 | #    |
| #107       | 5м+3с            | <b>fpc6162g</b>           |          |  | kestudisc     | 1242 |      |
|            |                  |                           |          |  |               | 1790 |      |
| #109       | 10M              | rolands                   |          |  | lider777      | 1460 | #    |
|            |                  | sarat2/08                 |          |  |               | 1540 | #    |
| #110       | 10M+10c          | reebok14                  |          |  | ludads9       | 1200 | 0.00 |
|            |                  | kasandra0362              |          |  | majay         | 1321 | #    |
|            |                  |                           |          |  | markovaleksei | 982  | #    |
| #111       | 1м               | fantulip                  |          |  | padzuwa       | 1589 | #    |
|            |                  | majay                     |          |  | penktokas     | 1404 | #    |
| #112       | 3M+5c            | foutiste                  |          |  | peternduva    | 1270 | #    |
|            |                  | tfw3197a                  |          |  | gwe2020       | 1211 | #    |
|            |                  | 3                         |          |  | reebok14      | 1272 | #    |
| #114       | 5м               | kestutisc                 |          |  | rfrf          | 1818 |      |
|            |                  | qwe2020                   |          |  | salanda       | 1102 |      |

# Нажимаем «Дальше»

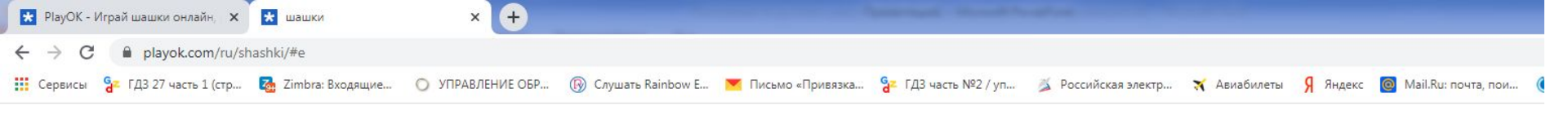

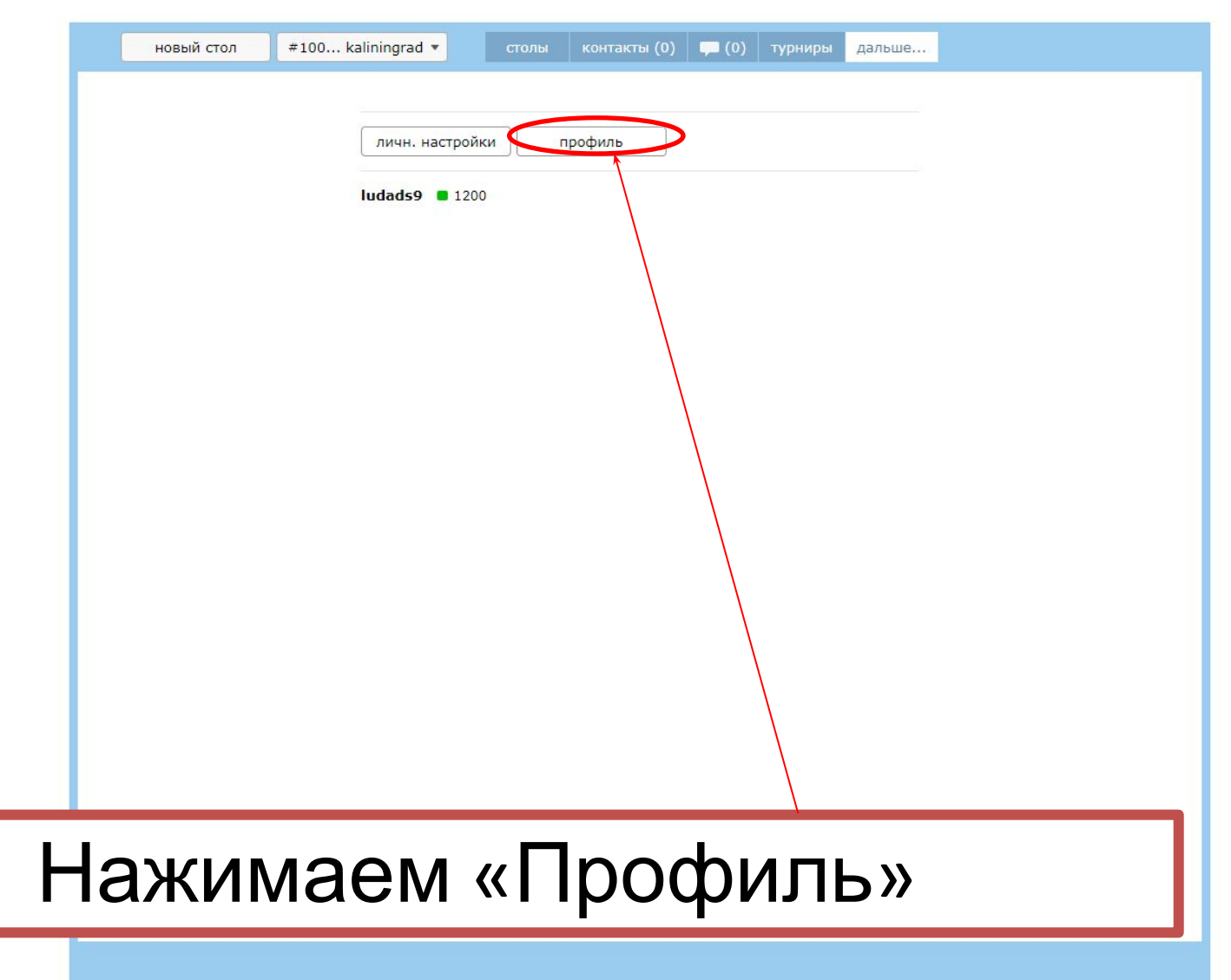

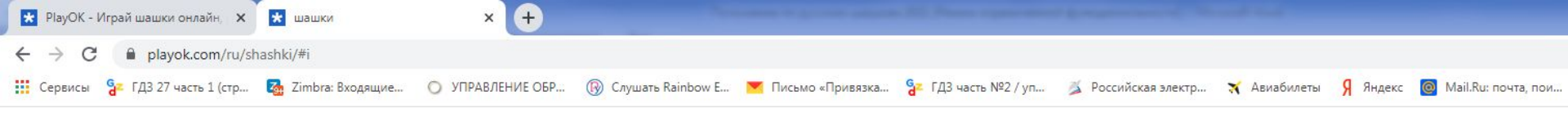

| (если Вы не старше 13 лет, спросите Ваших родителей, что Вы можете<br>здесь отметить и написать)<br>Имя:<br><br>тод рождения:<br><br>Ваша фотография:<br>Выберите файл Файл не выбран<br><br>страна:<br><br>тород:<br><br>прочая информация:<br><br> | новый стол |
|----------------------------------------------------------------------------------------------------|------------|
|                                                                                                    |            |

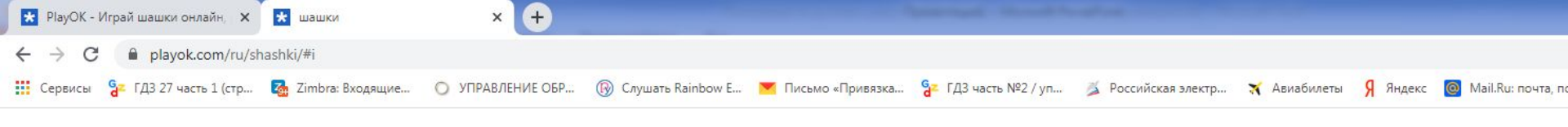

|      |   | новый стол       | #100 kaliningrad 🔻                                                                                                    | C                                                                   |                                       | контакты (0)   | (0)      | турниры      | дальше |    |  |  |
|------|---|------------------|----------------------------------------------------------------------------------------------------|---------------------------------------------------------------------|---------------------------------------|----------------|----------|--------------|--------|----|--|--|
|      |   |                  | (если Вы не и<br>здесь отмети<br>Имя:<br>Людмила<br>год рождения<br>2014 ✓<br>Ваша фотогр<br>Выберите фа<br>Страна:<br>Russia<br>город:<br>Якутск<br>прочая инфо<br>Детский сад<br>ок | старше 1<br>ть и нап<br>я:<br>афия:<br>йл Фай<br>рмация:<br>№ 9 "Як | 13 лет, с<br>іисать)<br>іл не вы<br>х | спросите Ваших | родителе | й, что Вы мо | жете   |    |  |  |
| Обра | 3 | ец за            | аполн                                                                                                    | le                                                                  | H                                     | ИЯ Г           | ٦p       | o¢           | ОИГ    | ١Я |  |  |
| -    | ١ | uar <sup>.</sup> | гника                                                                                                    | Т                                                                   | ۰\/I                                  | വവ             | n        | ג            |        |    |  |  |
|      |   |                  |                                                                                                    |                                                                     |                                       |                |          |              |        |    |  |  |

# № РіауОК - Играй шашки онлайн, х № шашки × № РіауОК - Играй шашки онлайн, х № шашки × + ← → C ● playok.com/ru/shashki/#t ✓ ● C × × ×

Нажимаем «Турниры» выбираем из

СПИСКа турнир «Yak.2021»

| новый стол      | - • -         | столы контак                    | ты (0) турниры альше |
|-----------------|---------------|---------------------------------|----------------------|
|                 |               |                                 |                      |
| будущие   закон | ченные        |                                 |                      |
| 8798823 (12)    | aivarsv       | 5р, 5м                          | Зарег. сейчас!       |
| 8799045 (0)     | paveltaatta   | 7р, Зм                          | втор. 11:00          |
| 8798972 (0)     | shashkigomel  | 7р, 5м+3с                       | втор. 11:00          |
| 8799028 (0)     | namolimpik    | 5р, 5м                          | втор. 11:00          |
| 8799058 (1)     | ludads9       | <mark>6</mark> р, 10м+5с, 1200+ | втор. 11:50          |
| 8799041 (0)     | churapcha2000 | 9р, Зм+ <mark>2</mark> с        | втор. 12:00          |
| 8798752 (0)     | svzajcevajana | 7р, 7м                          | втор. 12:00          |
| 8799040 (0)     | arturvasiliev | 5p, 1m                          | втор. 12:40          |
| 8799052 (0)     | anza46        | 7р, 5м+3c                       | втор. 14:00          |
| 8799042 (0)     | speedstar88   | 9р, 5м+1c                       | втор. 14:00          |
| 8798641 (0)     | hunter64      | 8p, 5м+3c                       | втор. 15:15          |
| 8799033 (0)     | samarqand     | 7р, Зм+2с                       | втор. 18:00          |
| 8798760 (0)     | forum2021     | 7р, 7м                          | втор. 19:00          |
| 8797436 (0)     | aktogaiagro   | 5р, 10м+10с, #                  | среда 10:30          |
| 8797435 (0)     | bekabb        | 5p, 1m+10c                      | среда 18:30          |
| 8797813 (0)     | tumen2013     | 7р, 7м+3с                       | суб. 15:00           |
| 8797814 (0)     | tumen2011     | 7р, 7м+3с                       | суб. 15:30           |
| 8797830 (0)     | tumen2008     | 7р, 7м+3с                       | суб. 16:00           |
| 8797817 (0)     | tumen2005     | 7p, 5м+3c                       | суб. 16:30           |

# Внимание !!! <u>Регистрация на турнир</u> <u>начинается за 15 минут до</u>

### начала !!!